## 補足説明書

このたびは日立のシステム装置 FLORA / Prius シリーズ(以下、パソコン)をお買い上げいた だき、まことにありがとうございます。

お客様のネットワーク環境において、10Mbps または 100Mbps のリピーターHUB(シェアード HUB)をご使用の場合、通信が正常に行われないことがあります。この場合、「スイッチング HUB」のご利用をお勧めします。

「スイッチング HUB」ではなく、10Mbps または 100Mbps のリピーターHUB(シェアード HUB)を ご使用される場合は、装置添付の『FLORA/Prius 用 LAN ドライバ CD-ROM』から、LAN ドライ バーをインストールしてください。

対応機種

- FLORA 310W DA5
- FLORA 310W DA6
- FLORA 330W DG4
- ・Prius Deck Jモデル(PCF-DS79J2)

LAN ドライバーのインストール手順

- 1 パソコンの電源を入れ、Windows を立ち上げ、管理者権限のあるユーザーでログオン する。
- 2 添付の『FLORA/Prius 用 LAN ドライバ CD-ROM』を CD/DVD ドライブに入れる。
- [スタート]ボタン [ファイル名を指定して実行]をクリックし、「名前」に f:¥setup.exe と入力し[OK]ボタンをクリックする。
   [REALTEK Gigabit and Fast Ethernet NIC Driver 用の InstallShield ウィザードへようこそ]画面が表示される。

[ヒント]

・f は、CD/DVD ドライブ名です。

- 4 [次へ]ボタンをクリックする。 ファイルがコピーされ、[Instal |Shield ウィザードの完了]画面が表示される。
- 5 [完了]ボタンをクリックする。
- 6 CD/DVD ドライブから『FLORA/Prius 用 LAN ドライバ CD-ROM』を取り出してから、パ ソコンを立ち上げ直す。
- 7 本書「 インストール後の確認」の手順に従いドライバーのバージョンを確認する。

インストール後の確認

LAN ドライバーのインストール後、正しくインストールできたか確認するため、LAN ド ライバーのバージョンを確認してください。

- パソコンの電源を入れ、Windows を立ち上げ、「Administrator」または、管理者権限 のあるユーザーでログオンする。
- 2 [コントロールパネル]から[システム]アイコンをダブルクリックする。
  [システムのプロパティ]画面が表示される。

[ヒント]

・Windows XP の場合、[コントロールパネル]に[システム]アイコンが表示されてい ないときは、[クラシック表示に切り替える]をクリックすると表示されます。

- 3 [ハードウェア]タブ-[デバイスマネージャ]をクリックする。
  [デバイスマネージャ]画面が表示される。
- 4 [ネットワークアダプタ]-[Realtek RTL 8169/8110 Family Gigabit Ethernet NIC] をダブルクリックする。

[Realtek RTL 8169/8110 Family Gigabit Ethernet NICのプロパティ]画面が表示され る。

[ヒント]

 「ネットワークアダプタ]に[Real tek RTL 8169/8110 Family Gigabit Ethernet NIC] が表示されていないときは、ドライバーが正しくインストールされていません。
 本書の「LANドライバーのインストール手順」に従い、ドライバーをインストール してください。

5 [ドライバ]タブのバージョンを確認する。 バージョン : 5.613.430.2004